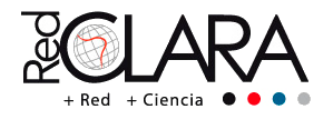

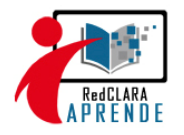

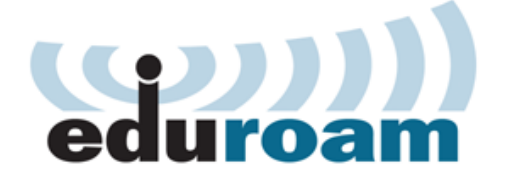

# **Education Roaming**

Movilidad segura para la comunidad académica

## Módulo 4 Servidor Federado (2 1/2 Horas)

1. Instalar y Configurar un Servidor Proxy-RADIUS Federado y configurar sus realms (2h)r

Esto lo haremos de la manera más simple. Desde otro servidor Debian 6.x instalamos el paquete *freeradius* desde las fuentes de repositorios de la siguiente manera:

apt-get install freeradius freeradius-utils

#### Para el servidor radius institucional:

Reconfiguramos los clientes radius reenviando las peticiones a un servidor Proxy federado desde el servidor RADIUS institucional de cada NREN (Ver figura 5).

Configuramos el archivo de clientes:

La directiva de configuración del cliente es:

client <nombre\_descriptivo\_ftlr> {
 ipaddr = <IP\_FTLR\_LOCAL>
 netmask=32
 require\_message\_authenticator=no
 secret = <secreto>
 shortname = org-"NREN"

Las directivas de configuración de los realms y proxies son:

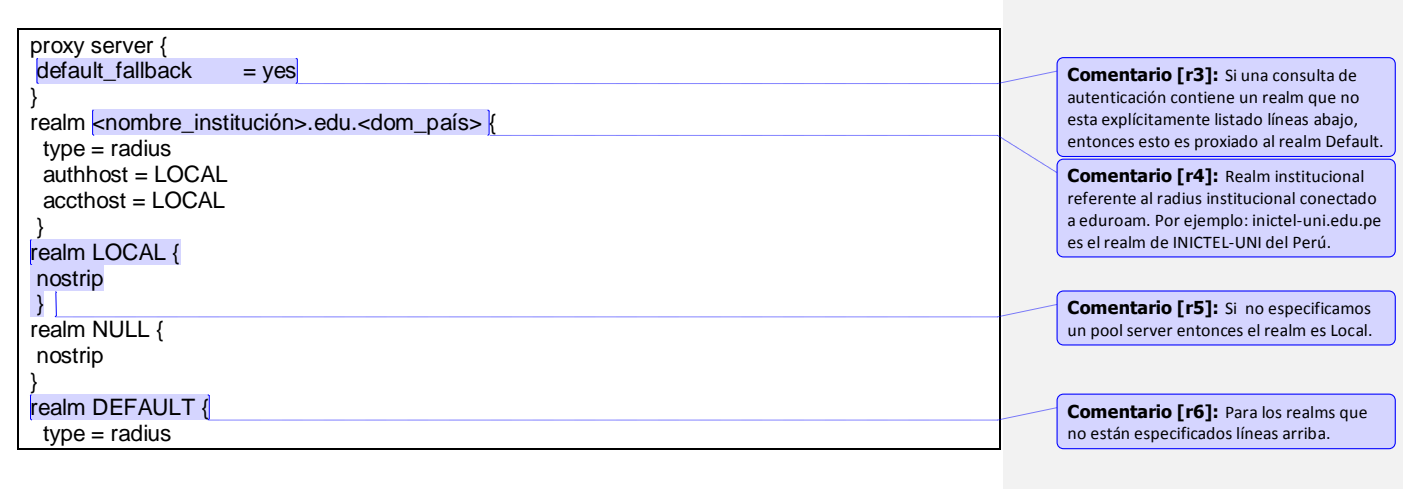

**Comentario [r1]:** IP del servidor Federado de su NRIE.

**Comentario [r2]:** clave compartida GPG para la validación con el servidor radius federado.

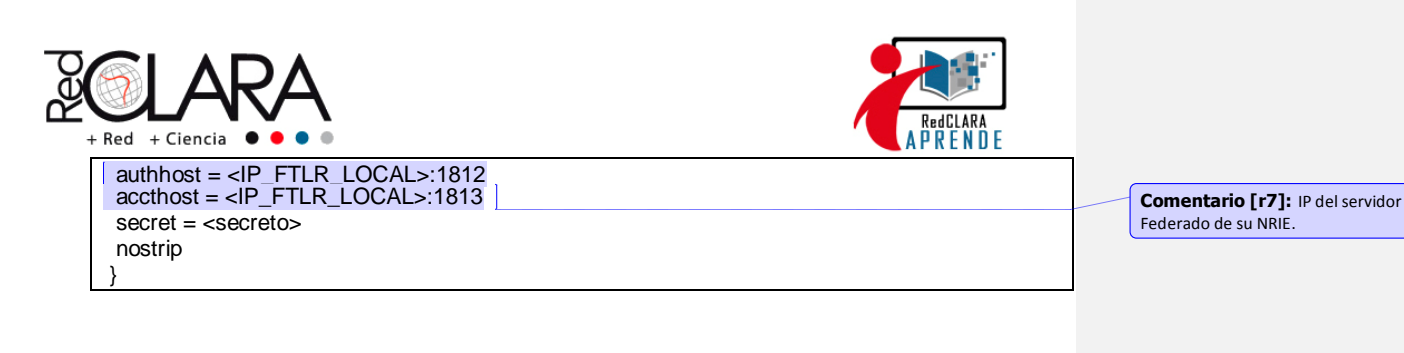

#### Para el servidor proxy radius institucional:

Configure los clientes y el reenvío de las peticiones a un servidor Proxy federado desde el servidor radius FTLR local (Ver figura 5)

Las directivas de configuración de los clientes son:

| client <nombre_radius_institucional> {<br/>ipaddr = <ip_radius_local><br/>netmask = 32</ip_radius_local></nombre_radius_institucional>                                                                                                    | <b>Comentario [r8]:</b> Para las autenticaciones al servidor Radius LOCAL. |
|----------------------------------------------------------------------------------------------------|----------------------------------------------------------------------------|
| <pre>require_message_authenticator = no secret = <secreto> shortname = org-"NREN" } client &lt; nombre_radius_remoto_ftlr &gt; {</secreto></pre>                                                                                                    |                                                                            |
| <pre>ipaddr = <ip_ftlr_remoto> netmask = 32 require_message_authenticator = no secret = <secreto> shortname = "org-FTLR" }</secreto></ip_ftlr_remoto></pre>                                                                                                    | Comentario [r9]: Para las<br>autenticaciones al servidor Radius<br>REMOTO. |
| Las directivas de configuración de los realms y proxies son:                                                                                                    |                                                                            |
| proxy server {<br>default_fallback = yes<br>}<br>realm_eduroam_ <dom_pais> {</dom_pais>                                                                                                    | Comontario [r10]: Realm del comider                                        |
| require_message_authenticator = no<br>secret = <secreto><br/>shortname = "org-FTLR"<br/>}<br/>Las directivas de configuración de los realms y proxies son:<br/>proxy server {<br/>default_fallback = yes<br/>}<br/>realm eduroam.<dom_país> {</dom_país></secreto> | REMOTO.                                                                    |

radius federado para su validación con el servidor radius confederado. Por ejemplo,

para el Perú es: eduroam.pe.

derauit\_failback = yes
}
realm eduroam.<dom\_país> {
nostrip
}
realm LOCAL {

nostrip } realm NULL { nostrip } realm "~^(.\*\\.)?<nombre\_institución>\\.edu\\.<dom\_país>\$" { Comentario [r11]: Expresión regular para los realms. type = radius authhost = <IP\_RADIUS\_LOCAL>:1812 accthost = <IP\_RADIUS\_LOCAL>:1813 secret = <secreto> nostrip } realm DEFAULT { Comentario [r12]: Realm por default type = radius para el caso de un realm desconocido. authhost = <IP\_FTLR\_REMOTO>:1812

acthost = <IP\_FILR\_REMOTO>:1812 accthost = <IP\_FTLR\_REMOTO>:1813

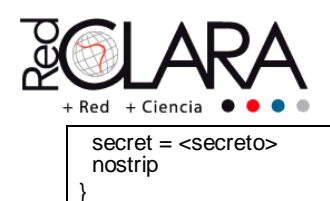

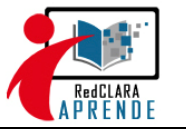

Una vez configurado el paso 1 del modulo IV, cada uno deberá compartir su clave secreta mediante un correo cifrado y firmado usando GPG al servidor RADIUS correspondiente.

### Evaluación 5: Validación remota de usuarios usando PAP o CHAP (30') (10%)

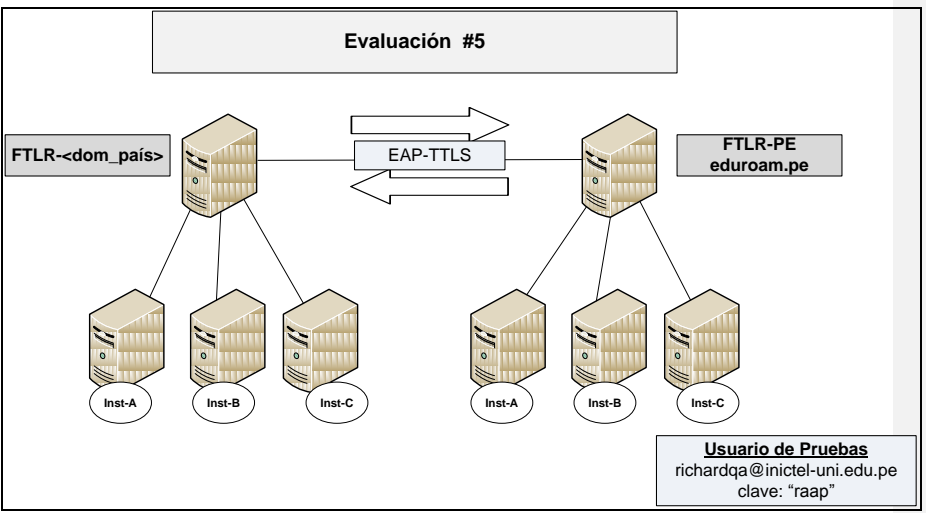

Figura 5: Autenticación 2 a 2 usando servidores federados